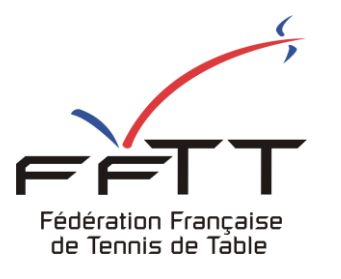

SPID V2

**Fiche pratique** 

Date : Juin 2021

**Objet :** Mon Espace Club – Renouveler une licence

## Le pré-requis est de se connecter à Mon Espace Club SPID V2 : <u>https://clubv2.fftt.com/login/</u>

Une fois connecté, la page d'accueil s'affiche

|    |                                            |   | ≡ #Mon   | Espace Club                             |  |    |                                         |               | Machenefiticanal) v |
|----|--------------------------------------------|---|----------|-----------------------------------------|--|----|-----------------------------------------|---------------|---------------------|
| f  | Fédération Française<br>de Tennis de Table |   | NOTIFICA | ΤΙΟΝ5                                   |  |    |                                         |               |                     |
| â  | Administratif                              | ~ | ()       | IMPORTANT<br>O                          |  |    | Ą                                       | NOTIFICATIONS |                     |
| 81 | Licenciés                                  | ~ |          |                                         |  |    |                                         |               |                     |
|    | Liens utiles                               | ~ | TÂCHES E | EN COURS                                |  |    |                                         |               |                     |
| ħ. | Sportifs                                   | ~ |          | ABONNEMENTS<br>PING PONG MAG            |  | ./ | QUESTIONNAIRES<br>EN ATTENTE            |               |                     |
| ¥  | Promotion                                  | ~ | ~        | 43                                      |  | Ť  | 0                                       |               |                     |
| Ð  | Liens externes                             |   |          |                                         |  |    |                                         |               |                     |
| Ø  | Aide                                       |   | ()       | tournois<br>en attente<br>2             |  | ~  | MODIF. DE RENCONTRES<br>EN ATTENTE<br>O |               |                     |
|    |                                            |   | 0        | Modif. de rencontres<br>à répondre<br>1 |  |    |                                         |               | Formuler un retour  |

| 4                                          | ≡ #Mon Espace Club                  |                                 | LACHAMBRE Cédric (cedric.lachambre@lgett.fr) 🗸 |
|--------------------------------------------|-------------------------------------|---------------------------------|------------------------------------------------|
| Fédération Française<br>de Tennis de Table | ⊕ AJOUTER UN LICENCIÉ ↓ AJOUTER DES | S APPARTENANCES                 |                                                |
| 🗎 Administratif 🗸                          | CRITÈRES DE RECHERCHE               |                                 |                                                |
| Ell Licenciés 🔺                            | N° de licence                       | N° National                     | Licence archivé 👻                              |
| Licences 1                                 | Sexe 👻                              | Nom                             | Prénom                                         |
| Mutations                                  | Date de validation min              | Date de validation max <b>2</b> | Salson 2019 / 2020                             |
| Transferts                                 |                                     |                                 |                                                |
| Statistiques                               |                                     |                                 | <b>RECHERCHER</b> RÉINITIALISER                |
| Historique                                 |                                     |                                 | 3                                              |

Dans le menu de gauche, cliquer sur « Licenciés » puis sur « Licences » 1

Dans la fenêtre principale, en critères de recherche sélectionner la saison précédente (ici 2019-2020) 2 Si un joueur souhaite renouveler après plusieurs saisons, veuillez choisir la ou les saisons concernées.

Cliquer sur le bouton rechercher 3

S'affiche alors la liste de vos licenciés de la saison précédente

|    | Historique     |   |          |                 |         |          |                 |             |                                        |                           |
|----|----------------|---|----------|-----------------|---------|----------|-----------------|-------------|----------------------------------------|---------------------------|
|    | Liens utiles   | ~ | LISTE    | DES LICENCIÉS   |         |          |                 | Q Filtre    | r les résultats                        |                           |
| ġ. | Sportifs       | ~ | 101 Résu | ultats au total |         | et. 3144 | <b>D</b> eleter | WORLD ZIEGO | +///////////////////////////////////// |                           |
| ¥  | Promotion      | ~ |          | Nom / Prenom 个  | Licence | Civilite | Points          | Validation  | Type de licence                        | Saison Actions            |
| Ð  | Liens externes |   |          | PERRIN Alexis   | 5433855 | Homme    | 500             |             | -                                      |                           |
| 0  | Aide           |   |          | PERRIN Morgan   | 5433850 | Homme    | 500             | -           | - 2 (                                  | Renouveler la licence     |
|    |                |   |          | PIERREL Vincent | 5422962 | Homme    | 612             | -           |                                        | Renvoyer l'attestation    |
|    |                |   |          |                 |         |          |                 |             | _                                      | Télécharger l'attestation |
|    |                |   |          |                 |         |          |                 |             | r                                      |                           |
|    |                |   |          |                 |         |          |                 |             |                                        |                           |

Sur la ligne de la licence à renouveler cliquer sur \*\*\* en bout de ligne 1

Dans le menu qui s'affiche choisir « Renouveler la licence » 2

## Une nouvelle fenêtre s'affiche

| lype de licence*                                                          |                                   |                                            |                | •       |
|---------------------------------------------------------------------------|-----------------------------------|--------------------------------------------|----------------|---------|
| Certificat Médical                                                        |                                   |                                            |                |         |
| Ouestionnaire médica                                                      | al fourni                         |                                            |                |         |
| Questionnaire médica<br>Entraine la reprise des in                        | <b>al fourni</b><br>formations du | précédent certificat                       |                |         |
| Questionnaire médica<br>Entraine la reprise des in<br>Ype de certificat * | al fourni<br>formations du        | précédent certificat<br>Date du certificat | Nom du médecin |         |
| Questionnaire médica<br>Entraine la reprise des in<br>ype de certificat * | al fourni<br>formations du        | précédent certificat<br>Date du certificat | Nom du médecin | 0 / 255 |

Remplir les champs obligatoires « Type de licence » et « Certificat médical » puis cliquer sur le bouton « Enregistrer »

Si le formulaire est correctement renseigné, le message suivant s'affiche

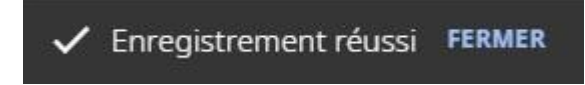

## Remarque :

Si dans la fiche licencié, l'adresse mail n'est pas renseignée vous aurez un message d'erreur

| ype de licence*<br>Promotionnelle                                                                                                    |                                                           |                |         |                       |      |
|----------------------------------------------------------------------------------------------------|-----------------------------------------------------------|----------------|---------|-----------------------|------|
| CERTIFICAT MÉDICAL<br>Questionnaire médical fourm<br>Entraine la reprise des informations<br>ype de certificat *<br>Sans pratique sportive | ti<br>ons du précédent certificat<br>✔ Date du certificat | Nom du médecin |         | N° d'ordre du médecin |      |
|                                                                                                    |                                                           |                | 0 / 255 |                       | 0/25 |
|                                                                                                    |                                                           |                |         |                       |      |

Il faudra alors retourner sur la liste de vos licenciés et en cliquant sur le nom vous pourrez alors modifier la fiche en entrant l'adresse mail, sans oublier d'enregistrer.

Puis il faudra recommencer la procédure de renouvellement.

| MODIFIED | I INI | LICENC  |
|----------|-------|---------|
| MULIFIER | UN    | LILENLI |
|          |       |         |

| ieu de naissance             |        | Sexe<br>Homme           |       | Aucune                         | image                 | Catégorie administr<br>Aucune | ative                      |         |
|------------------------------|--------|-------------------------|-------|--------------------------------|-----------------------|-------------------------------|----------------------------|---------|
| 0<br>ationalità<br>rance (F) | / 100  |                         |       |                                |                       | Catégorie sportive<br>Aucune  |                            |         |
|                              |        |                         |       | Échelon<br>Aucun               | Rang<br>Aucun         | Points<br>500                 | Date de mutation<br>Aucune |         |
| PRINCIPRUX MOYENS DE COMMUN  | ICATIO | IN                      |       | N° de snortif d                | a haut niyaay         |                               | Nationalitá                |         |
| mail                         |        | Téléphone fixe          |       | Aucun                          | e nauchiveau          |                               | France                     |         |
|                              | + 100  |                         | 0/30  |                                |                       |                               |                            |         |
| éléphone portable            |        |                         |       | CERTIFICA                      | r Médical             |                               |                            |         |
| * at libella unia            |        |                         | 0/30  | Type de certifi<br>Sans pratic | cat =<br>iue sportive | ÷                             | Date du certificat         |         |
| rue de la concorde           |        |                         | ×     |                                |                       |                               |                            |         |
|                              |        |                         | 20/38 | Fin de validité<br>Aucune      |                       |                               | Nom du médecin             |         |
| lésidence, bâtiment          |        | Lieu dit                |       |                                |                       |                               |                            | 0 / 255 |
| ode postal                   | 0/38   | Ville                   | 0/38  | N° d'ordre                     | du médecin            |                               |                            |         |
| 4300                         | ×      | CHANTEHEUX              | ×     |                                |                       |                               |                            | 0/255   |
|                              | 5/5    |                         | 10750 | ADHÉSION                       |                       |                               |                            |         |
| Ontin FETT                   |        | Optin partenaires       |       | Date de valida                 | tion                  |                               | Date de fin de validation  |         |
| À des fins associatives      |        | À des fins commerciales |       | 6 <u>79</u> 2                  |                       |                               | 979 C                      |         |
|                              |        |                         |       |                                |                       |                               |                            |         |
|                              |        |                         |       | Le licen                       | cié a pris con        | naissance des con             | ditions d'assurance *      |         |
|                              |        |                         |       |                                |                       |                               |                            |         |